¡Realiza tus pagos desde Banca por Internet!

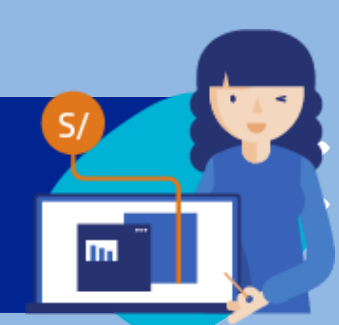

## ¡Aquí te enseñamos cómo!

| <page-header><section-header></section-header></page-header>                                                                                                    | Banca por Internet  Wimero de tarjeta   Recordor terjeto  Cave de internet de 6 dígitos ● | Paso 01<br>Entra a <u>www.viabcp.com</u><br>e ingresa tus datos.                                                                                   |
|----------------------------------------------------------------------------------------------------|-------------------------------------------------------------------------------------------|----------------------------------------------------------------------------------------------------|
|                                                                                                    |                                                                                           | PAGOS ✓<br>Paso 02<br>Ingresa al menú de "Pagos/Pagar<br>un servicio" y coloca el nombre de<br>la empresa a pagar "PROMOTORA<br>OPCION S.A. EAFC". |
| Pago de ser         Selecciona e ingresa los da         Empresa         Promotora Opcion S.A. Eafc         Categoría       Serve         Empresas diversas       Face | vicio a pagar<br>turación                                                                 | Paso 03<br>Ingresa tu "CODIGO DE<br>CONTRATO EN TARJETA - 9                                                                                        |

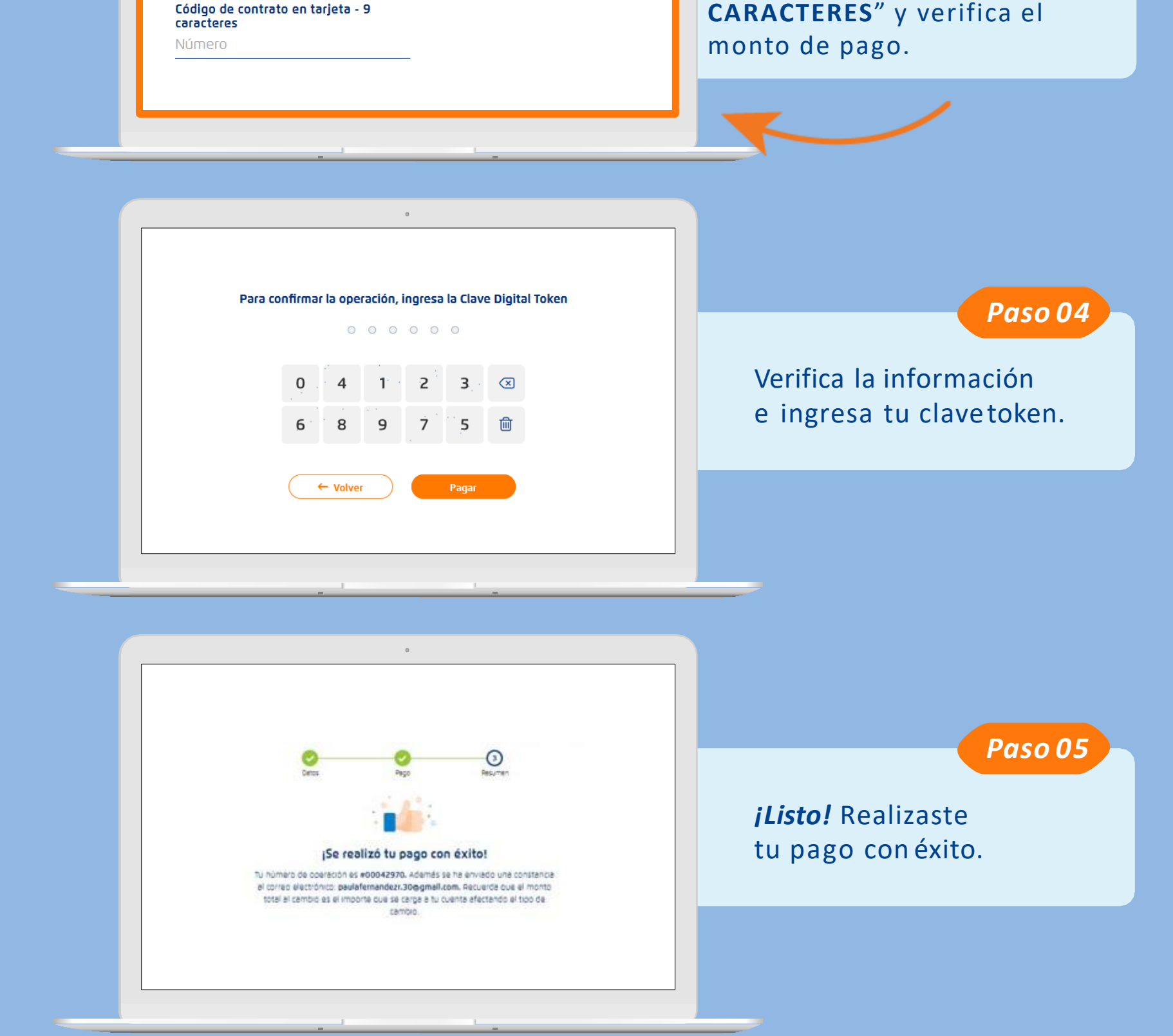

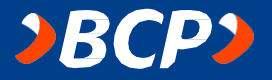

iRealiza tus pagos desde tu **APP BANCA MÓVIL BCP!** 

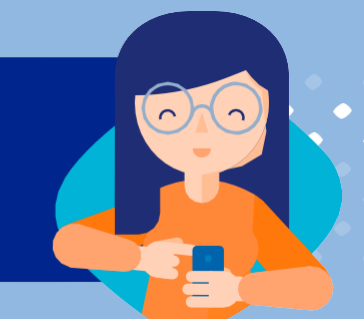

¡Aquí te enseñamos cómo!

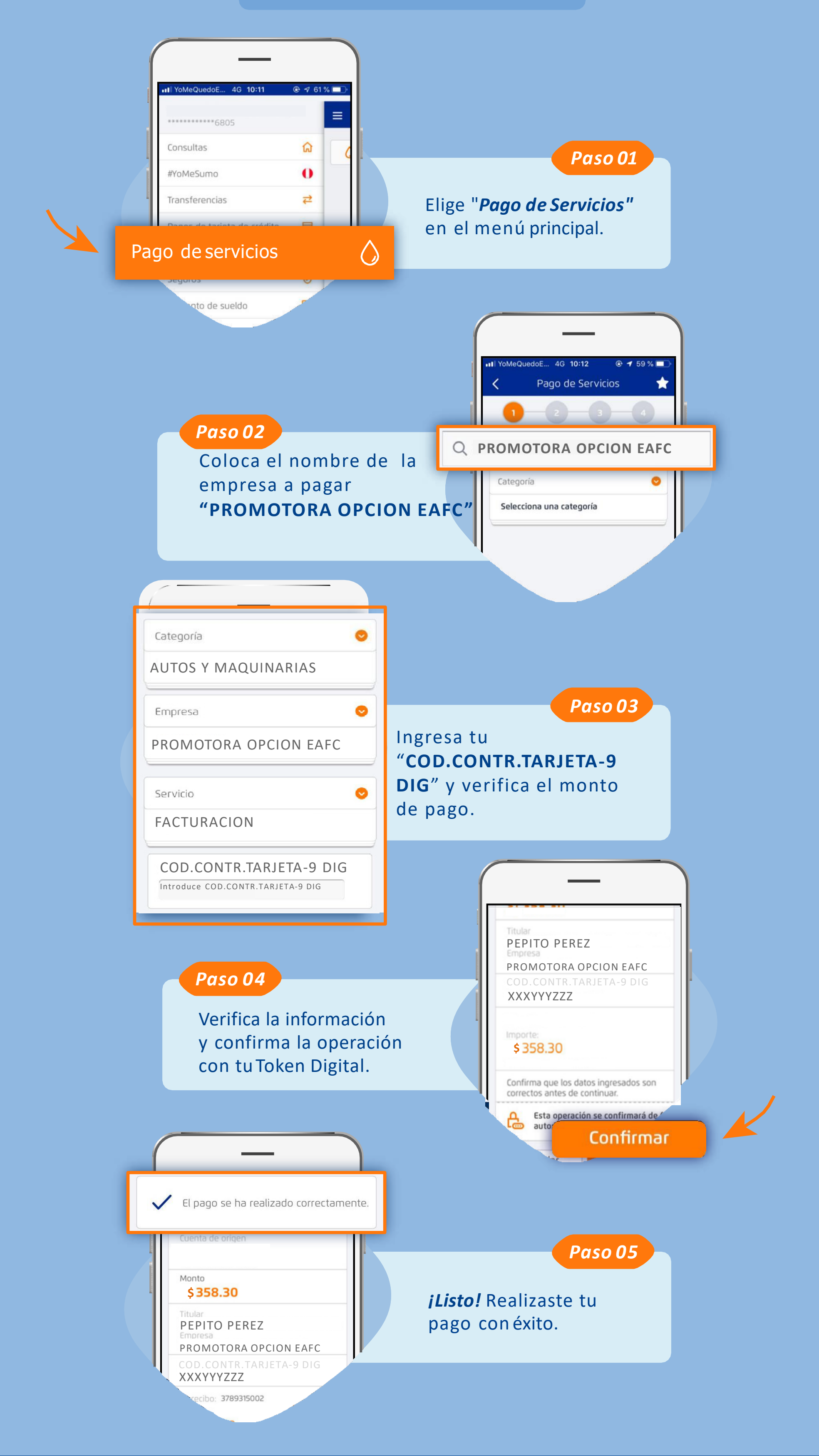

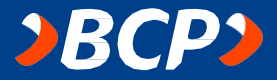

iRealiza tus pagos desde tu **APP BANCA MÓVIL BCP!** 

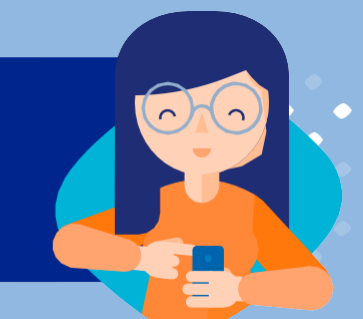

¡Aquí te enseñamos cómo!

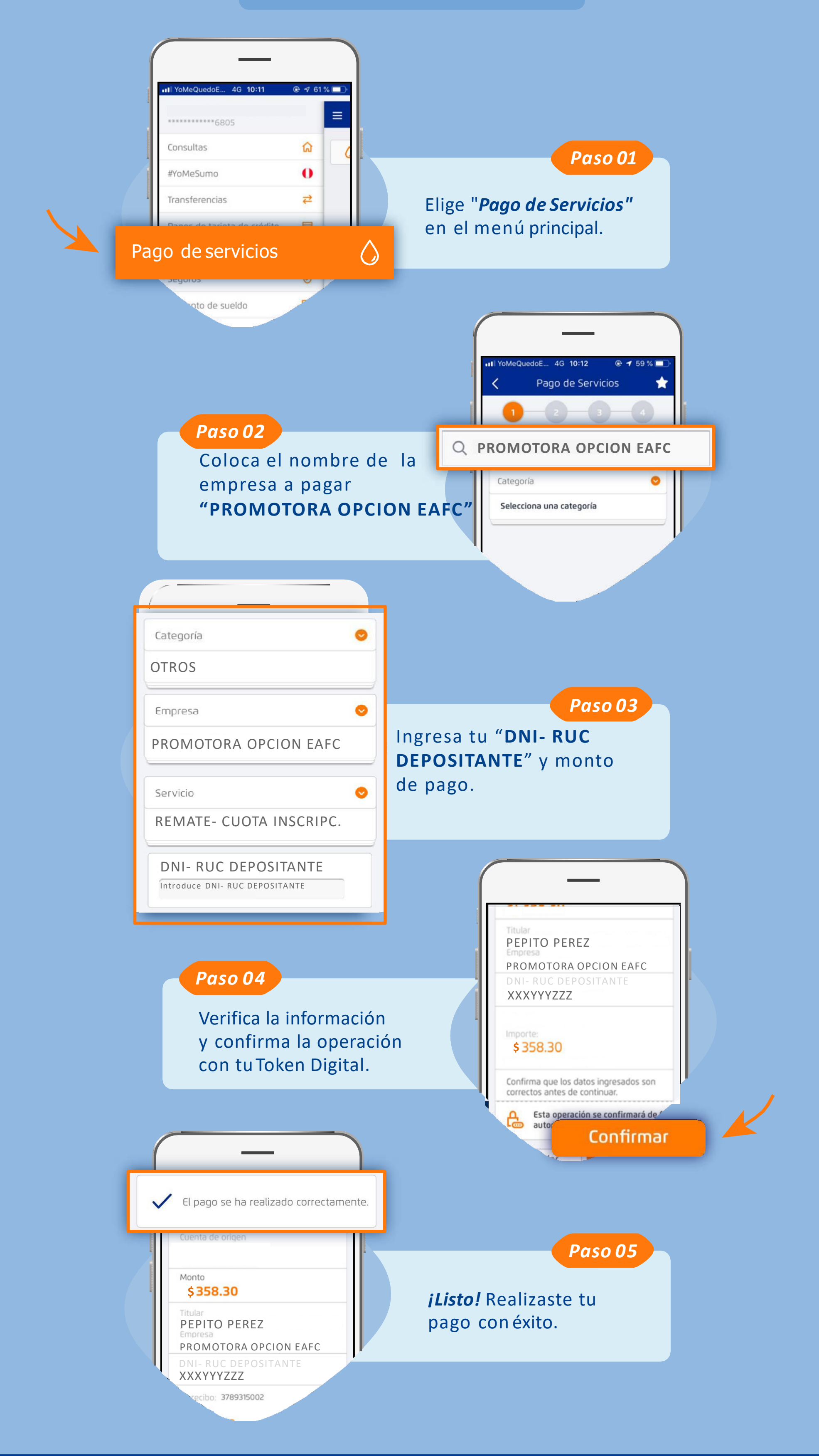

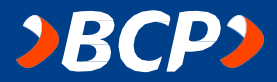

¡Realiza tus pagos desde Banca por Internet!

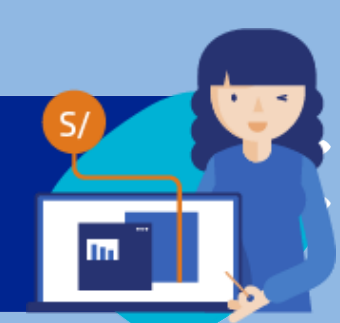

## ¡Aquí te enseñamos cómo!

| <complex-block></complex-block>                                                                                                    | Paso 01<br>Entra a <u>www.viabcp.com</u><br>e ingresa tus datos.                                                                                                    |
|----------------------------------------------------------------------------------------------------|----------------------------------------------------------------------------------------------------|
|                                                                                                    | PAGOS <i>Paso 02</i> Ingresa al menú de " <i>Pagos/Pagar un servicio</i> " y coloca el nombre de             la empresa a pagar "PROMOTORA             OPCION S.A. EAFC". |
| Pago de servicio         Selecciona e ingresa los datos solicitados         Empresa:         Promotora Opcion S.A. Eafc         Cetegoria:       Servicio a pagar:         Empresas diversas       Remates - cuota inscripción         Dni o ruc del depositante       Número | Paso 03<br>Ingresa tu "DNI O RUC DEL<br>DEPOSITANTE" v verifica el                                                                                                    |

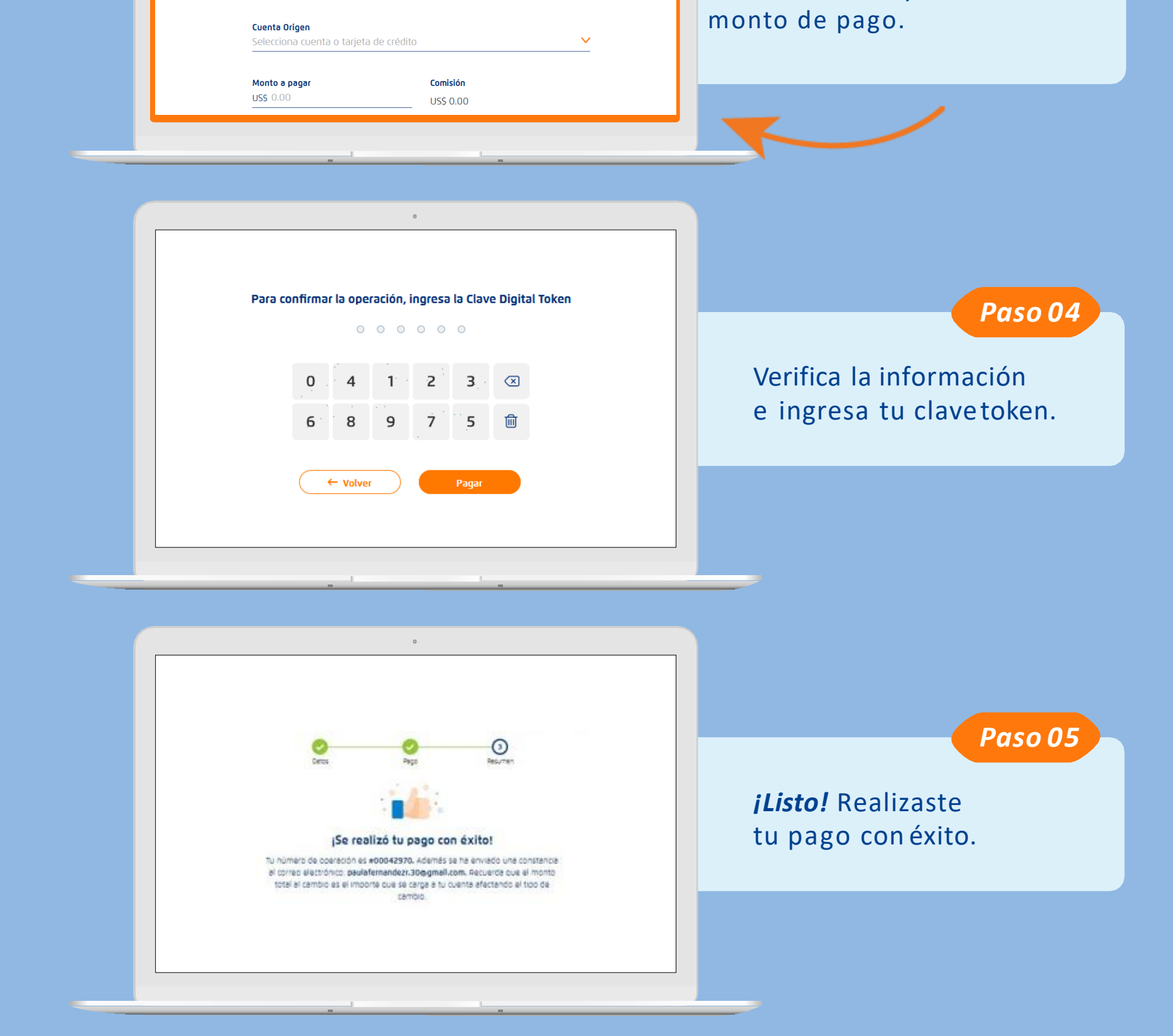

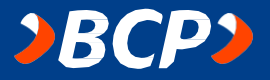